# upland Ultriva

## Ultriva 8.0 and Above Associate a Supplier to a Plant or Workcenter Reference Guide

### Table of Contents

### (Click to follow link)

|             | a 1. ( )          |                     |   |     |
|-------------|-------------------|---------------------|---|-----|
| Associate a | Supplier(s) to a  | Plant or Workcenter | · | 1   |
| issociate a | Supplies (S) to u |                     |   | ÷., |

### Associate a Supplier(s) to a Plant or Workcenter

### Quick Tip – A supplier can be "Associated" to multiple plants and/or workcenters.

#### Ultriva Demo upland Ultriva ultriva user 🔻 Buyer Home -Business Unit: Plant One Application: Application (Plant) \* ۲ Plant Inventory Health (Items - Stock Out Risk) Alerts mendations $\mathbb{N}$ Ellanef Manufacturing You have no new alerts Finished Goods Warehous ¥\_\_\_\_ Global Manufacturing Fin 370 541 0 0 Items Plant One I Items Ram Jack High Expedite Cancel Workcent ыí 3PL Order Tracking Ŕ Aisin Assembly Line Aisin Pain line MONTHLY ⊞ BAWA 13 692 3396 846 Receive Goods Analyze Material Status

### To navigate to Associate a Supplier, select the "Plant or Workcenter"

#### Click on "Admin"

| ≡                        | upland Ultriva                                                                                                    | Ultriva Demo                     | 🔍 💛 🕐 🌔 ultriva user 🔻                                                              |
|--------------------------|----------------------------------------------------------------------------------------------------|----------------------------------|-------------------------------------------------------------------------------------|
| â                        | Buyer Home <del>-</del>                                                                                                    | Business Unit: Plant One         | Application: Application (Plant)     T                                              |
| ~                        | Inventory Health (Items - Stock Out Risk)                                                                                   | Alerts                           | MRP Order Recommendations                                                           |
|                          | 370 88 541                                                                                                    | You have no new alerts           |                                                                                     |
| <u> 11111 </u><br> 11111 | Items         Items           High         Medium         Low                                                               |                                  | Defer Expedite Cancel                                                               |
| Ш                        |                                                                                                    |                                  |                                                                                     |
| ţ                        | Order Tracking                                                                                                    |                                  | My Routines                                                                         |
| m                        |                                                                                                    |                                  | DAILY MONTHLY                                                                       |
| 4                        | 13 692 3396 846                                                                                                    |                                  | Release Orders Receive Goods                                                        |
| Admin                    | Orders Orders Not yet Orders past Orders past<br>Awaiting <u>Acknowledged</u> due due<br>Approval for Shipping for Receipts |                                  | Create Spike Order Analyze Material Status Approve Virtual Kanban View Receipts Due |
|                          | MRP Forecasts Gross Requirements                                                                                            | Integration Status (Last 7 days) |                                                                                     |

### Click on "Supplier"

| ≡                       | upland      | Ultriva                                                                                                    |                                                                                                    | Ultriva Dem                                                                                                    | 0      |                            |                                        |          | <b>Q</b> (?                                             | 刘 🕕 ultriva user 🔻                                    |
|-------------------------|-------------|----------------------------------------------------------------------------------------------------|----------------------------------------------------------------------------------------------------|----------------------------------------------------------------------------------------------------|--------|----------------------------|----------------------------------------|----------|---------------------------------------------------------|-------------------------------------------------------|
| ŵ                       | Admin Admin |                                                                                                    |                                                                                                    |                                                                                                    | Bu     | siness Unit:               | Plant One                              | <b>~</b> | Application: Appli                                      | ication (Plant) -                                     |
|                         | ✓ Admin     |                                                                                                    |                                                                                                    |                                                                                                    |        |                            |                                        |          |                                                         | :                                                     |
| 5 <u> </u>              | <u></u>     | User<br>Add, manage and view users, reset                                                                                          |                                                                                                    | Item<br>Add, manage and view items, assign                                                                                                    |        | Operator W<br>Manage op    | <b>Vork Hours</b><br>erator work hours | ~        | Dropoff Locatio                                         | n<br>d view Dropoff Location                          |
| <u>100001</u><br>[1000] |             | passwords and update roles                                                                                                    |                                                                                                    | buyers and associate suppliers                                                                                                    | $\cup$ | 0.                         |                                        |          |                                                         |                                                       |
| 11                      | ~           | User Group<br>Add, manage and view user groups.                                                                                    |                                                                                                    | Calendar<br>View and manage the business                                                                                                    |        | Supplier Ite<br>Add, manag | em<br>ge and view supplier items       |          | Kanban Label<br>Add, manage an                          | d view labels                                         |
| ţ)                      | -           | Change access rights                                                                                                    |                                                                                                    | calendar, update the calendar to mark<br>all dates that the business is closed                                                                          |        |                            |                                        |          |                                                         |                                                       |
| ⊞                       | 1           | Supplier<br>Add, manage and view suppliers. Set<br>address time zone calendar and label                                            |                                                                                                    | Rules<br>Add, manage and view alerts, alerts for<br>missed shipments, late receipts, order                                                              | *      | Tools<br>Tools to cor      | nfigure and upload data to             |          | Business Unit                                           | e business unit details                               |
| ŝ                       |             | formats. Create supplier administrators                                                                                            |                                                                                                    | acknowledgements and stock outs                                                                                                    |        |                            |                                        |          |                                                         |                                                       |
|                         |             | Workcenters<br>Add, manage and view workcenters. Set<br>address, time zone, calendar and label<br>formats. Create workcenter users | - Contraction of the second second se | Production Sequence<br>Configuration<br>Manage and view production sequence<br>configuration, define custom fields,<br>order sort sequence and capacity |        |                            |                                        | Q        | Manage Tolerar<br>Set/Update toler<br>items in this bus | nce Percentage<br>rance percentage for<br>siness unit |

Select the Supplier. Click on the dropdown arrow in the "More Options" field, Select "Associate Supplier"

| ≡                     | upland Ultriva                                                   | Ultriva Demo | 🔍 💟 🏫 🕐 🌔 ultriva user 🔻                                                                                                    |
|-----------------------|------------------------------------------------------------------|--------------|----------------------------------------------------------------------------------------------------|
| â                     | Admin > Supplier External Supplier List for Plant One            | Busines      | ss Unit: Plant One   Application: Application (Plant)   Filters  Oviews  Print  Export  Plant  Plant Plant  Plant  Plant Plant Plant Plant Plant Plant Plant Plant Plant Plant Plant Plant Plant Plant Plant Plant Plant Plant Plant Plan |
| ~                     | Filter By                                                        | r Value Go 🕨 |                                                                                                    |
| <u>;</u>              | Find Name                                                        |              |                                                                                                    |
| <u>10001</u><br> 0001 | + Add C Edit  View  More Options Configuration External Supplier | _            |                                                                                                    |
| а́а<br>т              | Sorted by: Name                                                  |              | Viewing 1 to 10 of 51 ∮ Page 1 ▼ of 6 ►                                                                                                    |
| ţ                     | Survey Attachment Name    Name                                   | Location 1   | Code 1                                                                                                    |
| ⊞                     | 000720 Score Card                                                | USA          | V1234                                                                                                    |
|                       | 1145581                                                          | Batavia      | V54233H                                                                                                    |
| £                     | 362369                                                           | Batavia      | V463839                                                                                                    |
|                       | 362439                                                           | Batavia      | X897654                                                                                                    |
|                       | AAA Inc                                                          | BROOKLYN     | VC1234                                                                                                    |

| ≡                         | upland Ultr                   | riva                               |                |           | Ultriva Demo |             |                 |                                  |                                     |                                       | <b>Q</b> 🔿                                             | ?              | 🕕 ultri          | va user 🔻 |   |
|---------------------------|-------------------------------|------------------------------------|----------------|-----------|--------------|-------------|-----------------|----------------------------------|-------------------------------------|---------------------------------------|--------------------------------------------------------|----------------|------------------|-----------|---|
| â                         | Admin > Supplement Supplement | <sup>lier</sup><br>oplier List for | Plant One      |           |              | Business Ur | nit: Pla        | nt One                           |                                     | ▼ Aj                                  | pplication:                                            | Applicatior    | n (Plant)        | •         |   |
|                           | Filter By                     | ▼ Select Operator                  | ▼ Enter Value  |           | Tx Go >      |             |                 |                                  |                                     |                                       |                                                        |                |                  |           | Â |
| ,                         | Find Name                     | M 14                               |                |           |              |             |                 |                                  |                                     |                                       |                                                        |                |                  |           | l |
| <u>100.001</u><br>100.001 | Show Unassigned S             | Suppliers 🕼 Upd                    | ate 🛍 Remove 🗲 | Back      |              |             |                 |                                  |                                     |                                       |                                                        |                |                  |           | C |
| Mil                       | Sorted by: Name               |                                    |                |           |              |             |                 |                                  |                                     | Vie                                   | ewing 1 to 10                                          | of51 ∮ Pa      | ge 1 🔻           | of 6 🕨    |   |
| ţ                         | □ Name ↑                      | Location 1                         | Code 1         | Site Code | Label        |             | Auto<br>Receive | Auto Start<br>First<br>Operation | Ship<br>Using<br>Shipment<br>Module | Print<br>Using<br>Ultriva<br>Software | Adjust<br>Calculated<br>Required<br>ShipDate<br>to EOD | Auto<br>Accept | Quality<br>Owner |           |   |
| ⊞                         | 000720                        | USA                                | V1234          |           | EmersonCNA2D | ~           |                 |                                  |                                     | <b>~</b>                              |                                                        | *              |                  | ~         |   |
| ŝ                         | 1145581                       | Batavia                            | V54233H        |           | Supplier4X6  | ~           |                 |                                  |                                     | <b>~</b>                              |                                                        | *              | makil            | ~         |   |
|                           | 362369                        | Batavia                            | V463839        |           | Supplier4X6  | ~           |                 |                                  |                                     |                                       |                                                        | *              | makil            | ~         |   |

Click on "Show Unassigned Suppliers"

Quick Tip – "Multiple Suppliers" can be selected for the Plant and/or Workcenter.

Click in the box next to the "Supplier(s) Name" and a checkmark will appear. Click in the "Code" field and enter the "Supplier's Code".

Other selections that can be made:

Label Auto Receive Auto Start First Operation (Internal Module) Ship using Shipment Module Print Using Ultriva Software Adjust Calculated Requested Ship Date to EOD (End of Day)

Click on the "Assign" button.

| ≡        | upland Ul       | triva             |               |         | Ultriva Demo            |                |                 |                                  |                                     | Q                                     | ♡ ②                                                | 🕕 ultri          | Iva user 🔻 |
|----------|-----------------|-------------------|---------------|---------|-------------------------|----------------|-----------------|----------------------------------|-------------------------------------|---------------------------------------|----------------------------------------------------|------------------|------------|
| Â        | Admin > Su      | oplier            |               |         |                         | Business Unit: | lant One        |                                  | •                                   | Applicatio                            | n: Applicat                                        | ion (Plant)      | *          |
|          | Assign Sup      | plier List for P  | lant One      |         |                         |                |                 |                                  |                                     |                                       | 🔒 Print                                            | 🛃 Export         | 0          |
| <u>-</u> | Filter By       | ▼ Select Operator | ▼ Enter Value | T×      | Go 🕨                    |                |                 |                                  |                                     |                                       |                                                    |                  | Î          |
| 5-       | Find Name       | 14 M              |               |         |                         |                |                 |                                  |                                     |                                       |                                                    |                  |            |
|          | + Assign ← Ba   | ck                |               |         |                         |                |                 | L                                |                                     |                                       |                                                    |                  |            |
| ゴ        | Sorted by: Name |                   |               |         |                         |                |                 |                                  | Vi                                  | ewing 1 to                            | 10 of 290 🖣 p                                      | age 1 🔻          | of 29 🕨    |
| Û        | □ Name ↑        | Location 1        | Code          | Site Id | Label                   |                | Auto<br>Receive | Auto Start<br>First<br>Operation | Ship<br>Using<br>Shipment<br>Module | Print<br>Using<br>Ultriva<br>Software | Adjust<br>Calculated<br>Reqd<br>ShipDate<br>to EOD | Quality<br>Owner |            |
| ⊞        | 362449          | Batavia           | 123           |         | eBizKanban              | ~              |                 |                                  |                                     | <b>~</b>                              |                                                    | bdority          | ~          |
| ÷.       | 362530          | Batavia           |               |         | eBizKanban              | ~              |                 |                                  |                                     | <b>~</b>                              |                                                    | bdority          | ~          |
|          | 362543          | Batavia           | 321           |         | eBizKanban              | ~              |                 |                                  |                                     | <b>~</b>                              |                                                    | bdority          | ~          |
|          | 362596          | Batavia           |               |         | eBizKanban              | ~              |                 |                                  |                                     | <b>~</b>                              |                                                    | bdority          | <b>~</b>   |
|          |                 |                   |               |         | Ultriva © Convright 201 | R              |                 |                                  |                                     |                                       |                                                    |                  |            |

The selected "Supplier(s) are Assigned Successfully"

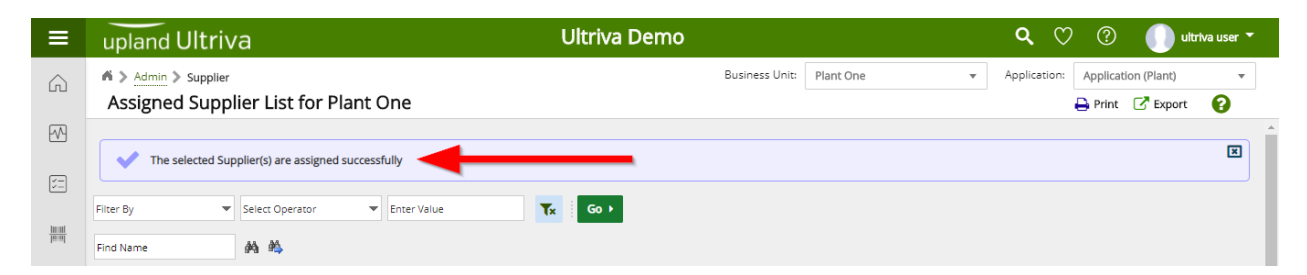